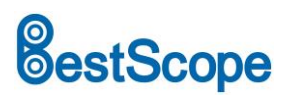

## **BHC4-1080A HDMI Digital Camera**

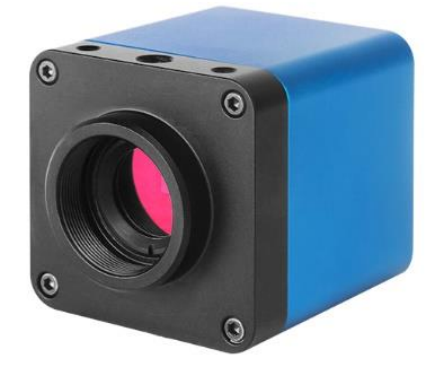

## Introduction

The BHC4-1080A Full HD HDMI digital camera is intended to be used for the acquisition of digital images from the stereo microscope, biological microscope and other optical microscopes or online interactive teaching. The basic characteristic is listed as below:

- 1. Sony Starvis back illuminated CMOS sensor.
- 2. FHD HDMI video outputs.
- 3. SD card for the captured image and video storage.
- 4. Embedded XCamView for the control of the camera.
- 5. With strong ISP and other related processing functions.

## Application

The possible applications of BHC4-1080A are as follows:

- 1. Scientific research, education (teaching, demonstration and academic exchanges).
- 2. Digital laboratory, medical research.
- 3. Industrial visual (PCB examination, IC quality control, mechanical part inspection).
- 4. Medical treatment (pathological observation).
- 5. Food (microbial colony observation and counting).

## Interface on the Camera Body

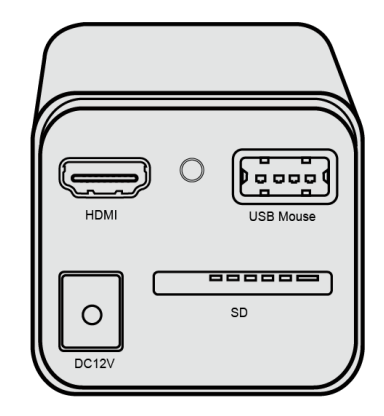

### Available Ports on the Back Panel of the Camera Body

| Interface | Function Description                                                                    |  |  |
|-----------|-----------------------------------------------------------------------------------------|--|--|
| USB Mouse | Connect USB mouse for easy operation with embedded XCamView software                    |  |  |
| HDMI      | Comply with HDMI1.4 standard. 1080P format video output for standard FHD monitor        |  |  |
| SD        | Comply with SDIO3.0 standard and SD card could be inserted for video and images storage |  |  |
| DC12V     | Power adapter connection (12V/1A)                                                       |  |  |
| LED       | LED status indicator                                                                    |  |  |

## **Camera Datasheet**

| Order Code | Sensor & Size(mm) | Pixel(µm) | G Sensitivity             | FPS/Resolution       | Binning   | Exposure(ms) |
|------------|-------------------|-----------|---------------------------|----------------------|-----------|--------------|
| BHC4-1080A | Sony IMX307(C)    | 2.9x2.9   | 1300mv with 1/30s 60@1920 | 60@1020*1090(HDMI)   | HDMI) 1x1 | 0.01~1000    |
|            | 1/2.8"(5.57x3.13) |           |                           | 00@1920 1080(110101) |           | 0.01 1000    |

## **Camera Function Description**

## Video Output

| Video Output Interface | Function Description          |
|------------------------|-------------------------------|
|                        | Comply with HDMI1.4 standard; |
| HDIVIT Interface       | 60fps@1080P                   |

#### Image Capture and Video Saving in SD card

| Function Name | Function Description                                                  |
|---------------|-----------------------------------------------------------------------|
| Video Coving  | Video format: 2M(1920*1080) H264 encoded MP4 file;                    |
| video Saving  | Video saving frame rate: 50~60fps (related with SD card performance); |
| Image Capture | 2M (1920*1080) JPEG image in SD card                                  |

#### **ISP Function**

## estScope

| Function Name          | Function Description          |
|------------------------|-------------------------------|
| Exposure / Gain        | Automatic / Manual Exposure   |
| White Balance          | Manual / Automatic / ROI Mode |
| Sharpening             | Supported                     |
| 3D Denoise             | Supported                     |
| Saturation Adjustment  | Supported                     |
| Contrast Adjustment    | Supported                     |
| Brightness Adjustment  | Supported                     |
| Gamma Adjustment       | Supported                     |
| 50HZ/60HZ Anti-flicker | Supported                     |
| Function               | Supported                     |

## **Image Operation Function**

| Function Name          | Function Description |
|------------------------|----------------------|
| Zoom In/Zoom Out       | Up to 10X            |
| Mirror/Flip            | Supported            |
| Freeze                 | Supported            |
| Cross Line             | Supported            |
| Embedded Files Browser | Supported            |
| Video Playback         | Supported            |

## **Other Functions**

| Function Name            | Function Description                                                                                      |  |  |
|--------------------------|----------------------------------------------------------------------------------------------------|--|--|
| Restore Factory Settings | Supported                                                                                                 |  |  |
| Multiple Language        | English / Cimplified Chinese / Traditional Chinese / Karson / Thei / French / Cormon / Jananese / Italian |  |  |
| Support                  | English / Simplified Chinese / Traditional Chinese / Korean / That / French / German / Japanese / Italian |  |  |

## **Packing Information**

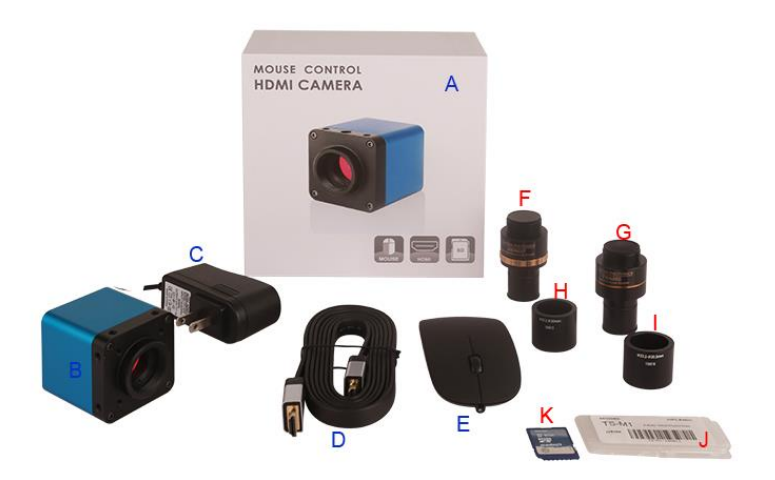

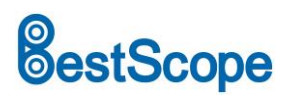

BHC4-1080A FHD HDMI Camera Packing Information

|   | Standard Packing List                                                                        |                                                                                                    |               |  |  |
|---|----------------------------------------------------------------------------------------------|----------------------------------------------------------------------------------------------------|---------------|--|--|
| Α | Gift box : L:17.5cm W:17.5cm H:8.5cm (1pcs, 0.85kg/ box)                                     |                                                                                                    |               |  |  |
| В | BHC4-1080A                                                                                   |                                                                                                    |               |  |  |
|   | Power Adapter: Input: AC 100~240V 50Hz/60Hz, Output: DC 12V 1A                               |                                                                                                    |               |  |  |
|   | American standard: Model: GS12U12-P1I 12W/12V/1A: UL/CUL/BSMI/CB/FCC                         |                                                                                                    |               |  |  |
|   | EMI standard:EN55022,EN61204-3, EN61000-3-2,-3, FCC Part 152 class B, BSMI CNS14338          |                                                                                                    |               |  |  |
| С | EMS standard:EN61000-4-2,3,4,5,6,8,11,EN61204-3, class A light industry standard             |                                                                                                    |               |  |  |
|   | European standard:Model:GS12E12-P1I 12W/12V/1A; TUV(GS)/CB/CE/ROHS                           |                                                                                                    |               |  |  |
|   | EMI Standard:EN55022,EN61204-3, EN61000-3-2,-3, FCC Part 152 class B, BSMI CNS14338          |                                                                                                    |               |  |  |
|   | EMS standard:EN61000-4                                                                       | 4-2,3,4,5,6,8,11,EN61204-3, class A light industry sta                                                                                   | indard        |  |  |
| D | HDMI cable                                                                                   |                                                                                                    |               |  |  |
| Е | USB mouse/USB wireless                                                                       | 5 mouse                                                                                                    |               |  |  |
|   |                                                                                              | Optional Accessory                                                                                                    |               |  |  |
|   |                                                                                              |                                                                                                    | 108001/AMA037 |  |  |
|   |                                                                                              | C-Mount to Dia.23.2mm eyepiece tube                                                                                                    | 108002/AMA050 |  |  |
| - |                                                                                              | (Please choose 1 of them for your microscope)                                                                                            | 108003/AMA075 |  |  |
|   | Adjustable lens adapter                                                                      | C-Mount to Dia.31.75mm eyepiece tube<br>(Please choose 1 of them for your telescope)                                                     | 108008/ATA037 |  |  |
|   |                                                                                              |                                                                                                    | 108009/ATA050 |  |  |
|   |                                                                                              |                                                                                                    | 108010/ATA075 |  |  |
|   |                                                                                              | C-Mount to Dia.23.2mm eyepiece tube                                                                                                    | 108005/FMA037 |  |  |
|   |                                                                                              |                                                                                                    | 108006/FMA050 |  |  |
|   | Fixed lens adapter                                                                           |                                                                                                    | 108007/FMA075 |  |  |
| c | Fixed lefts adapter                                                                          | C Mount to Dia 21.75mm avaniasa tuba                                                                                                    | 108011/FTA037 |  |  |
| 9 |                                                                                              | C-Mount to Dia.31.75mm eyepiece tube                                                                                                    | 108012/FTA050 |  |  |
|   |                                                                                              | (Flease choose 1 of them for your telescope)                                                                                             | 108013/FTA075 |  |  |
|   | Note: For F and G optiona                                                                    | Note: For F and G optional items, please specify your camera type(C-mount, microscope camera or telescope camera), ToupTek engineer will |               |  |  |
|   | help you to determine the right microscope or telescope camera adapter for your application; |                                                                                                    |               |  |  |
| н | 108015(Dia.23.2mm to 30.0mm Ring)/Adapter rings for 30mm eyepiece tube                       |                                                                                                    |               |  |  |
| 1 | 108016(Dia.23.2mm to 30.5mm Ring)/ Adapter rings for 30.5mm eyepiece tube                    |                                                                                                    |               |  |  |
|   |                                                                                              | 106011/TS-M1(X=0.01mm/100Div.);                                                                                                    |               |  |  |
| J | Calibration kit                                                                              | 106012/TS-M2(X,Y=0.01mm/100Div.);                                                                                                    |               |  |  |
|   |                                                                                              | 106013/TS-M7(X=0.01mm/100Div., 0.10mm/100Div.)                                                                                           |               |  |  |
| к | SD card(4G or 8G)                                                                            |                                                                                                    |               |  |  |

## **Application Configurations**

#### Camera working standalone with built-in XCamView software

For this application, apart from the microscope, you only need an HDMI monitor, the supplied USB mouse and the camera embedded XCamView software. The steps to start the camera are listed as below:

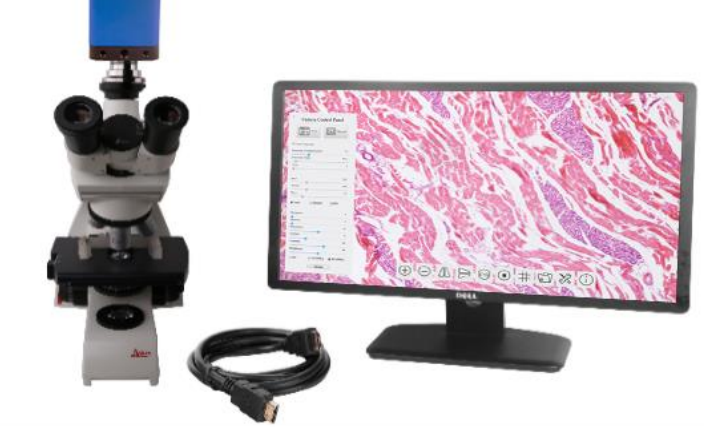

BHC4-1080A FHD HDMI Camera with the HDMI Monitor

• Connect the camera to a HDMI monitor using the HDMI cable;

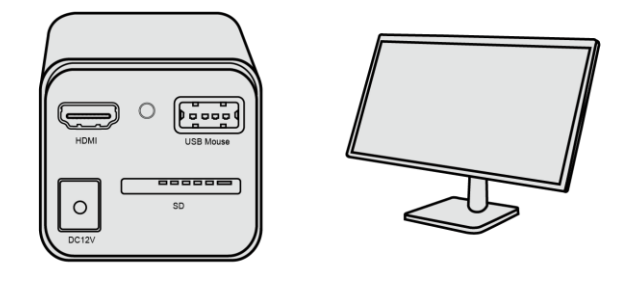

Insert the supplied USB mouse to the camera's USB port;

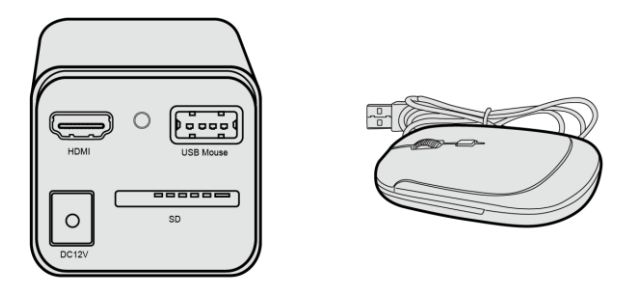

• Insert the supplied SD card/USB flash disk (USB3.0 interface) into the HDMI camera SD card slot/USB3.0 interface;

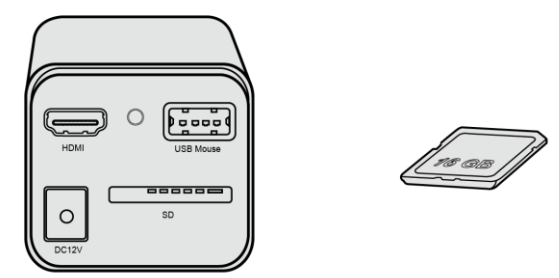

• Connect the camera to the power adapter and switch it on;

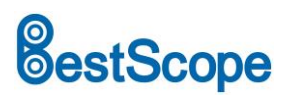

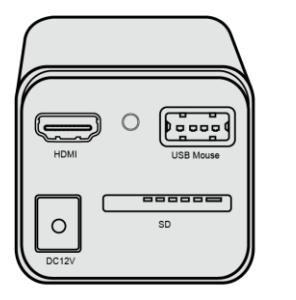

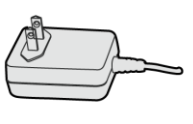

• Turn on the monitor and view the video in the XCamView software. Move the mouse to the left or bottom of the XCamView UI, different control panel or UI will pop up and users could operate with the mouse at ease.

## BHC4-1080A FHD HDMI Camera UI and Its Functions

#### XCamView UI

The HDMI FHD BHC4-1080A UI includes a Camera Control Panel on the left of the video window, a Synthesis Camera Control Toolbar on the bottom of the video window.

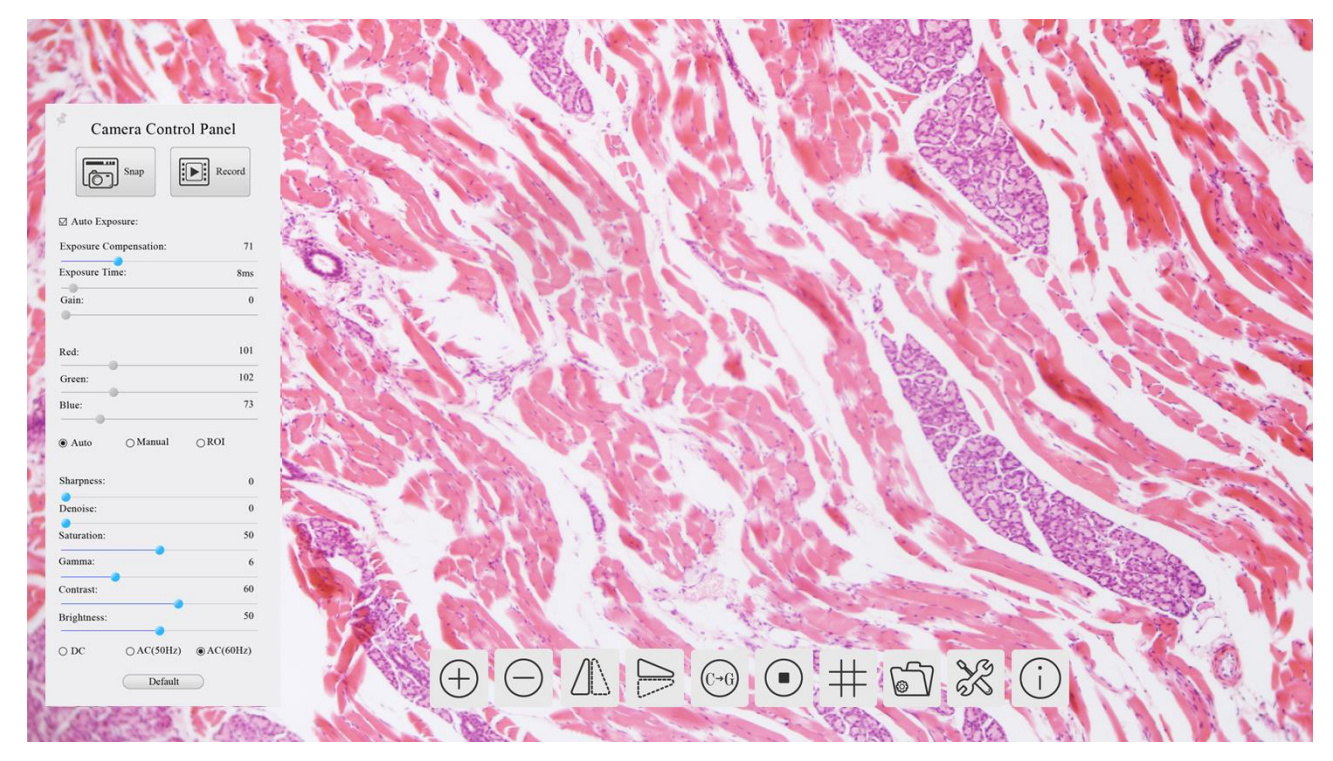

The BHC4-1080A FHD HDMI Camera Control GUI

| Notes |                                                                                                    |  |  |  |
|-------|----------------------------------------------------------------------------------------------------|--|--|--|
| 1     | To show the Camera Control Panel, move your mouse to the left of the video window. See Sec.错误!未找到引用源。 for details |  |  |  |
|       | When users move mouse cursor to the bottom of the video window, the Synthesis Camera Control Toolbar will pop up  |  |  |  |
| 2     | automatically. ① 〇 瓜 🕞 🞯 💿 井 🖄 🛞 . See Sec.错误!未找到引用源。 for details.                                                |  |  |  |

## estScope

## The camera control panel on the left side of the video window

The Camera Control Panel controls the camera to achieve the best video or image quality according to the specific applications; It will pop up automatically when the mouse cursor is moved to the left side of the video window. Left-

clicking 🗡 button to achieve Display/Auto Hide switch of the Camera Control Panel.

| Camera Control Panel      | Function      | Function Description                                                                 |  |  |
|---------------------------|---------------|--------------------------------------------------------------------------------------|--|--|
|                           | Snap          | Capture image and save it to the SD card                                             |  |  |
|                           | Record        | Record video and save it to the SD card                                              |  |  |
|                           |               | When Auto Exposure is checked, the system will automatically adjust exposure         |  |  |
|                           | Auto Exposure | time and gain according to the value of exposure compensation                        |  |  |
|                           | Exposure      | Available when Auto Exposure is checked. Slide to left or right to adjust Exposure   |  |  |
|                           | Compensation  | Compensation according to the current video brightness to achieve proper             |  |  |
|                           |               | brightness value                                                                     |  |  |
|                           | Exposure Time | Available when Auto Exposure is not checked. Slide to left or right to reduce or     |  |  |
| Camera Control Panel      |               | increase exposure time, adjusting brightness of the video                            |  |  |
| Snap Record               | Gain          | Adjust Gain to reduce or increase brightness of video. The Noise will be reduced     |  |  |
| Auto Exposure:            |               | or increased accordingly                                                             |  |  |
| Exposure Compensation: 71 | Red           | Slide to left or right to decrease or increase the proportion of Red in RGB on video |  |  |
| Exposure Time: 8ms        | Green         | Slide to left or right to decrease or increase the proportion of Green in RGB on     |  |  |
| •                         |               | video                                                                                |  |  |
| Red: 101                  | Blue          | Slide to left or right to decrease or increase the proportion of Blue in RGB on the  |  |  |
| Blue: 75                  |               | video                                                                                |  |  |
| Auto      Manual      ROI | Auto White    | White Balance adjustment according to the window video every time the button         |  |  |
| Sharpness: 0              | Balance       | is clicked                                                                           |  |  |
| Denoise: 0                | Manual White  | Adjust the Red or Blue item to set the video White Balance.                          |  |  |
| Saturation: 50 Gamma: 6   | Balance       |                                                                                      |  |  |
| Contrast: 60              | Sharpness     | Adjust Sharpness level of the video                                                  |  |  |
| Brightness: 50            | Denoise       | Slide left or right to denoise the video                                             |  |  |
| ○ DC ○ AC(5011z)          | Saturation    | Adjust Saturation level of the video                                                 |  |  |
| Default                   | Commo         | Adjust Gamma level of the video. Slide to the right side to increase gamma and to    |  |  |
|                           | Gamma         | the left to decrease gamma.                                                          |  |  |
|                           | Contrast      | Adjust Contrast level of the video. Slide to the right side to increase contrast and |  |  |
|                           | contrast      | to the left to decrease contrast.                                                    |  |  |
|                           | DC            | For DC illumination, there will be no fluctuation in light source so no need for     |  |  |
|                           |               | compensating light flickering                                                        |  |  |
|                           | AC(50HZ)      | Check AC(50HZ) to eliminate flickering caused by 50Hz light source                   |  |  |
|                           | AC(60HZ)      | Check AC(60HZ) to eliminate flickering caused by 60Hz light source                   |  |  |
|                           | Default       | Restore all the settings in the Camera Control Panel to default values               |  |  |

## Icons and functions of the Synthesis Camera Control Toolbar at the bottom of the video window

## 

| lcon     | Function                 | lcon       | Function                                |  |
|----------|--------------------------|------------|-----------------------------------------|--|
| $\oplus$ | Zoom In the Video Window | $\bigcirc$ | Zoom Out the Video Window               |  |
|          | Horizontal Flip          |            | Vertical Flip                           |  |
| (℃→G)    | Color/Gray               |            | Video Freeze                            |  |
| #        | Display Cross Line       |            | Browse Images and Videos in the SD Card |  |
| X        | Settings                 | i          | Check the Version of XCamView           |  |
|          |                          |            |                                         |  |

The Setting is relatively more complicated than the other functions. Here are more information about it:

## **Sample Images**

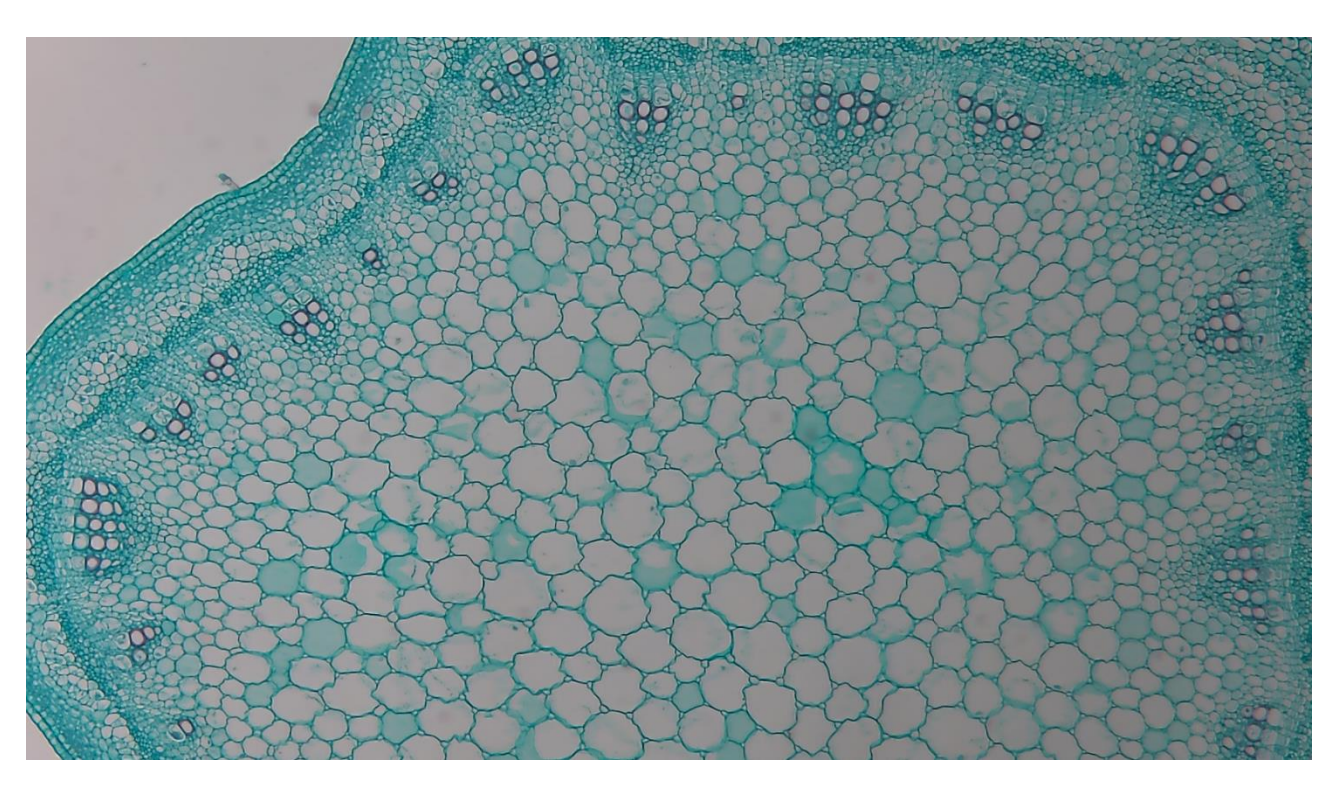

#### Alfalfa Stem captured with BHC4-1080A

# BestScope

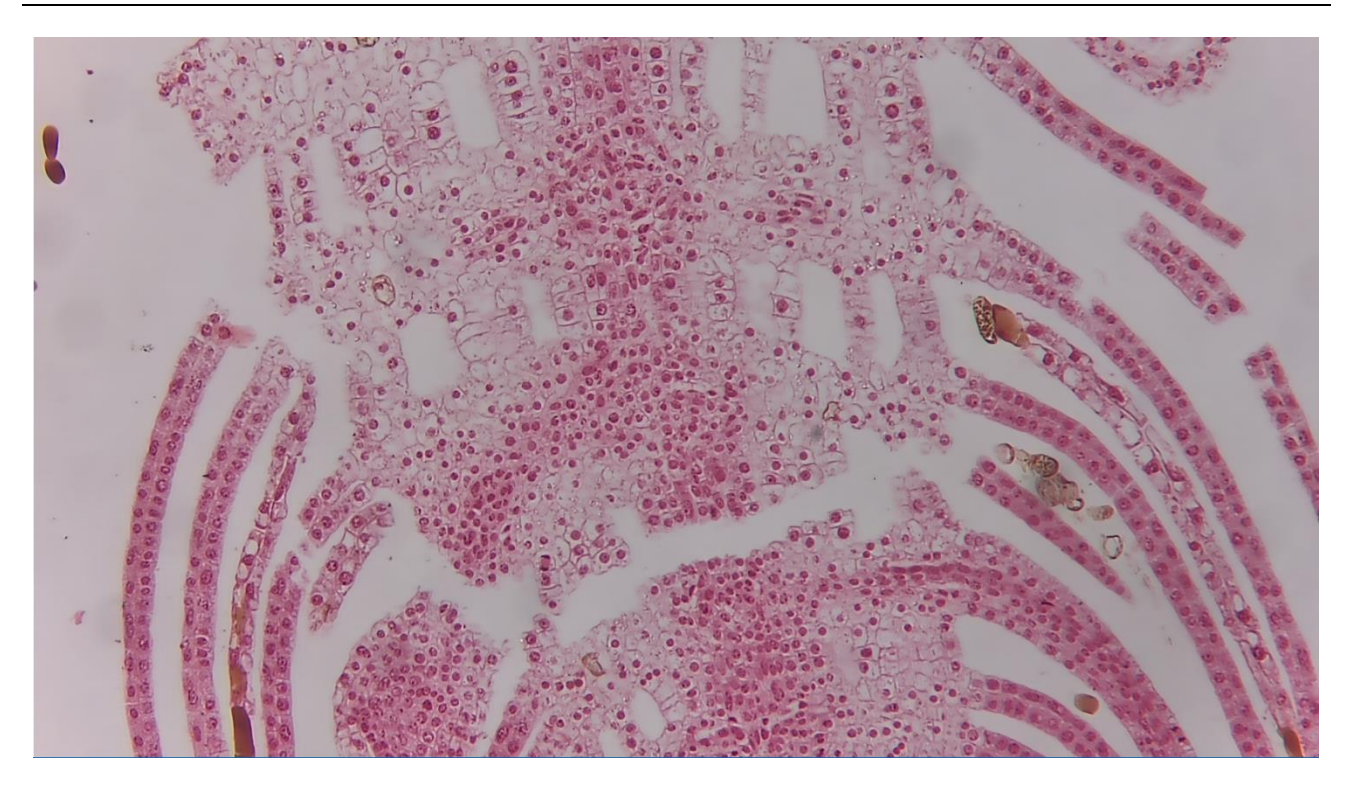

Top Bud. Captured with BHC4-1080A